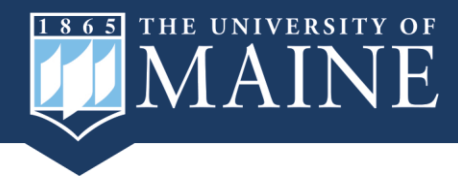

The Office of Institutional Research and Assessment now offers a *new self-service interactive data page!* In addition to providing our standard static reports, we now offer the ability to drill-down further into the data. Each dashboard includes a collection of charts on the respective topic. The buttons at the top of the dashboard allow you to select the metrics and the filters on the left side provide drill-down options.

## To access our new interactive data dashboards:

- 1. Navigate to <a href="https://umaine.edu/oira/reporting/interactive-data/">https://umaine.edu/oira/reporting/interactive-data/</a>
- 2. Select dashboards by topic.

For optimal viewing, enter full screen mode by clicking on the arrow in the lower right hand corner of the embedded report.

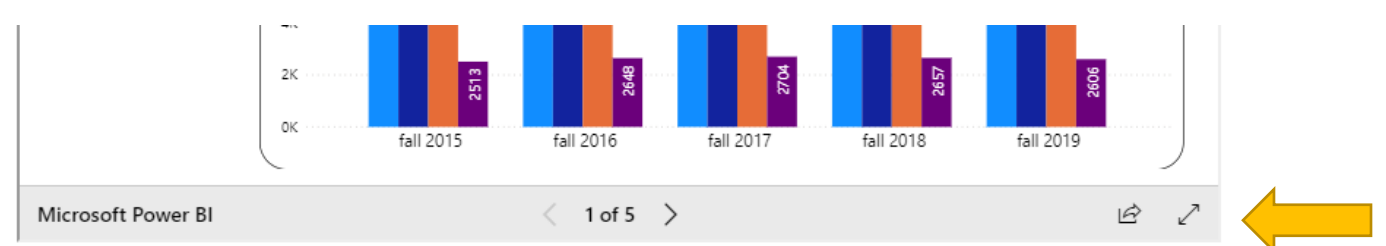

Exit full screen mode by pressing the escape key (ESC) on your keyboard.

## **Navigating Pages:**

Page Topics are listed in the light blue buttons at the top of each dashboard page. You can click directly on the page you want using these buttons

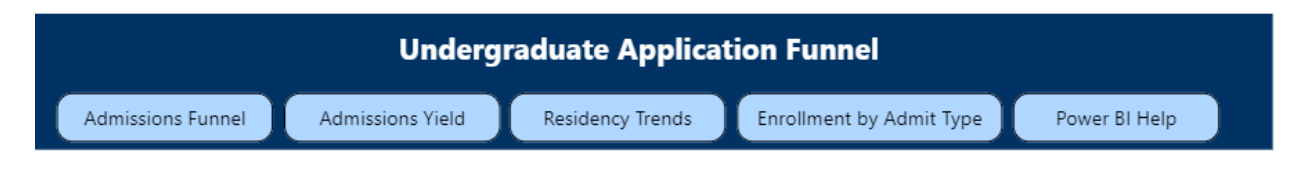

or you can scroll through each page using the left and right navigation arrows at the bottom.

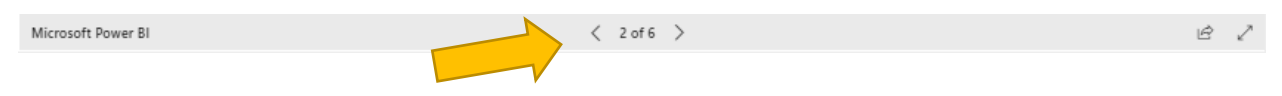

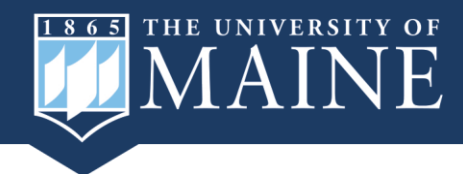

## **Using Filters:**

Filters are provided on each page of the report on the left hand side. Filters allow you to make one or more selections to dynamically interact with the tables and visuals on the page.

For filters that have a **drop down list**, click on the drop down arrow to see available options:

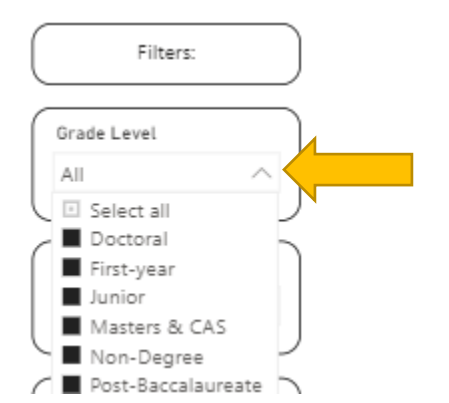

To select more than one option, hold down the "CTRL" key on your keyboard as you make your selections.

Other filters will have available options displayed with checkboxes. You can interact with the checkboxes to select and deselect items.

**To clear your filter selections**, hover over the upper right hand corner of the filter and click on the eraser. You must do this for each filter you want to reset.